# Uputa za provjeru autentičnosti Imex@Net stranice

## Važno je provjeriti da li se nalazite na ispravnim stranicama

Mnoge računalne prijevare se temelje na prikupljanju korisničkih podataka na način da korisnik radi na lažnim stranicama, koje najčešće izgledaju potpuno identično originalnim. Korisnik, ne znajući da je na lažnim stranicama, upisujući svoje podatke zapravo te korisničke podatke odaje kriminalnim organizacijama koje ih onda kasnije koriste zloupotrebljavaju.

Preporuka je za korisnike da prije početka rada pristupaju ImexNet usluzi na način koji je opisan ovdje, te da nakon pristupa ImexNet stranici provjere ispravnost certifikata ove stranice.

### Pristup ImexNet početnoj stranici

ImexNet usluga se nalazi na Internet adresi <u>https://prodegwt.imexbanka.hr/eBankingGwt/#1</u> Naša preporuka je da se ImexNet-u pristupa na način da korisnik prvo otvori početnu stranicu Banke "https://www.imexbanka.hr/" te odabere za ImexNet uslugu link klikom na "ULAZ" kao što je prikazano na donjoj slici. Pristup početnoj stranici ImexNet aplikacije na neki drugi način (razni prečaci i linkovi u e-mailu, pretraživačima i slično) nije preporučen jer je to jedan od čestih izvora zlonamjernih pokušaja prijevare i navođenja na nelegalne stranice.

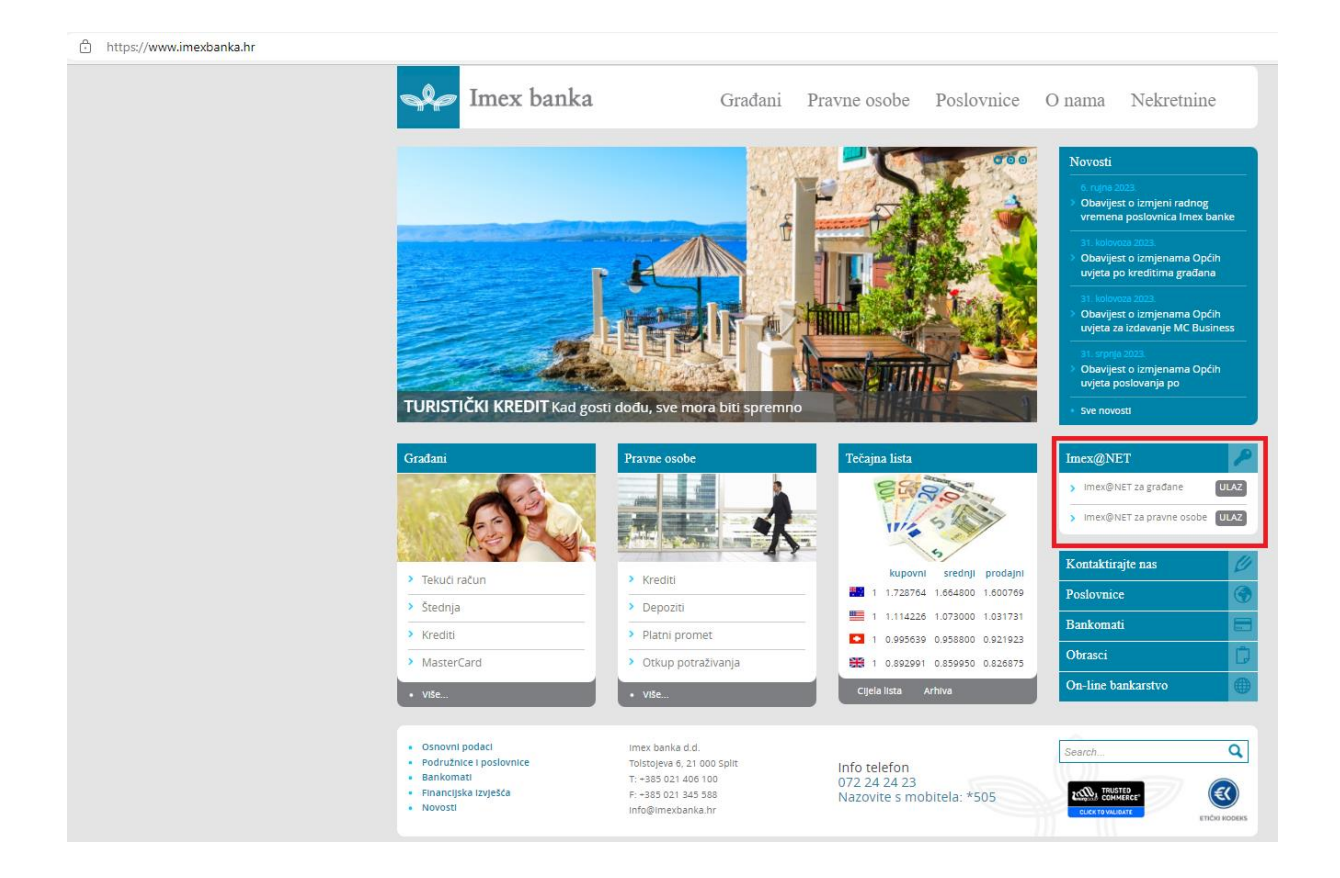

## Ispravni izgled početne stranice ImexNet-a

Na početnoj stranici u adresnoj traci, se otvara početna stranica Imex@Net usluge, koja izgleda kao na donjoj slici:

https://prodegwt.imexbanka.hr/eBankingGwt/#1

| Imex banka       |  |
|------------------|--|
| Prijava mtokenom |  |
| Lozinka          |  |
| Kontakt          |  |

#### Provjera ispravnosti certifikata Imex@Net stranice

Nakon pristupa početnoj stranici, potrebno je napraviti provjeru certifikata za koji je stranica izdana. Podatke koje provjeravamo su pruženi od strane institucije koja je izdala certifikat (Sectigo). Imex banka je za uslugu Imex@Net-a ima Sectigo EV certificate te se kod provjere ovog certifikata mogu uočiti informacije vezane za Imex banku kao vlasnika certifikata, odnosno stranica na kojima se nalazi Imex@Net, kako je opisano na donjim slikama:

Certifikat vezan za stranici Imex@Net možemo provjeriti kroz svaki pretraživač.

Na donjoj slici je prikazan prozor koji se pojavljuje kad se pozicioniramo sa mišem na tekst Imex banka d.d. u adresnoj traci. Dodatni prozor navodi da je identificiran vlasnik stranice na kojoj se nalazite - Imex banka d.d. (HR).

| https://prodegwt.imexbanka.hr/eBankingGwt/#1                                                                                |            |          |  |  |  |
|----------------------------------------------------------------------------------------------------|------------|----------|--|--|--|
| < Connection is secure                                                                                                    | Ēģ         | $\times$ |  |  |  |
| This site has a valid certificate issued to IMEX BANKA d<br>issued by a trusted authority.                                  | l.d. [HR], |          |  |  |  |
| This means information (such as passwords or credit cards) will be<br>securely sent to this site and cannot be intercepted. |            |          |  |  |  |
| Learn more                                                                                                    |            |          |  |  |  |

Certifikati imaju određeno vrijeme trajanja, te Banka vodi računa o valjanosti certifikata, obnovi, produženju i nabavci novih certifikata.

## Pregled detalja o uspješnoj provjeri stranice ImexNet od strane izdavatelja certifikata

Na početnoj stranici ImexNet-a se učitava i oznaka o uspješnoj provjeri stranice od strane izdavatelja certifikata. Klikom na sliku otvaraju se dodatne informacije o provjeri identiteta vlasnika stranice i o rezultatima redovitih provjera ImexNet stranice od strane izdavatelja certifikata (donja slika).

| Certificate Viewer: prodegwt.imexbanka.hr |                                                                                              |                                    |    |                                                  |  |  |  |  |
|-------------------------------------------|----------------------------------------------------------------------------------------------|------------------------------------|----|--------------------------------------------------|--|--|--|--|
| Gei                                       | neral                                                                                        | Details                            |    |                                                  |  |  |  |  |
|                                           |                                                                                              |                                    |    |                                                  |  |  |  |  |
| lssu                                      | Issued To                                                                                    |                                    |    |                                                  |  |  |  |  |
|                                           | Common Name (CN)<br>Organisation (O)<br>Organisational Unit (OU)                             |                                    |    | prodegwt.imexbanka.hr                            |  |  |  |  |
|                                           |                                                                                              |                                    |    | IMEX BANKA d.d.                                  |  |  |  |  |
|                                           |                                                                                              |                                    | U) | <not certificate="" of="" part=""></not>         |  |  |  |  |
| Issued By                                 |                                                                                              |                                    |    |                                                  |  |  |  |  |
|                                           | Common Name (CNI)                                                                            |                                    |    | Sacting RSA Extanded Validation Secure Server CA |  |  |  |  |
|                                           | Organization (O)                                                                             |                                    |    | Section Limited                                  |  |  |  |  |
|                                           | Organisational Unit (OU)                                                                     |                                    | U) | <not certificate="" of="" part=""></not>         |  |  |  |  |
|                                           |                                                                                              |                                    |    |                                                  |  |  |  |  |
| Vali                                      | idity Pe                                                                                     | riod                               |    |                                                  |  |  |  |  |
|                                           | Issued                                                                                       | On                                 |    | Friday, 29 September 2023 at 02:00:00            |  |  |  |  |
|                                           | Expires on                                                                                   |                                    |    | Thursday, 9 May 2024 at 01:59:59                 |  |  |  |  |
| Financeriste                              |                                                                                              |                                    |    |                                                  |  |  |  |  |
| r ingerprints                             |                                                                                              |                                    |    |                                                  |  |  |  |  |
|                                           | SHA-2                                                                                        | SHA-256 Fingerprint 34 72 C3 BF 98 |    | 72 C3 BF 98 DD 4B 73 F0 8C 66 CD 43 E7 86 9B     |  |  |  |  |
|                                           | SHA-1 fingerprint 58 53 E5 IF FC E6 97 09 UB FD AD 2A 95 D5 C6<br>F8 98 CD 48<br>F8 98 CD 48 |                                    |    |                                                  |  |  |  |  |
|                                           |                                                                                              |                                    | F8 | 98 CD 48                                         |  |  |  |  |
|                                           |                                                                                              |                                    |    |                                                  |  |  |  |  |

# Prijava u aplikaciju

Kako je prije opisano u aplikaciju se prijavljujemo na način da pristupimo početnoj stranici na preporučeno opisani način i dodatno provjerimo nalazimo li se na ispravnoj stranici provjerom certifikata, odnosno informacija koje su navedene u detaljima certifikata. Nakon ispravno provedenih ovih preduvjeta, korisnik može započeti sa korištenjem aplikacije.

# Prijava problema

Ukoliko uočite neki nedostatak ili imate neko pitanje možete nas kontaktirati se putem telefona: 021 406 128, e-mail adrese: net@imexbanka.hr ili u bilo koju poslovnicu Banke.